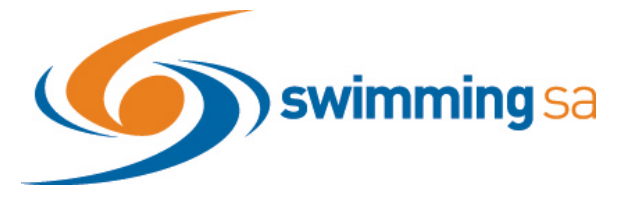

## Swim Central Update - SEPTEMBER 2020

The way Swim Central looks will change on 10 SEPTEMBER 2020.

See below for images with highlighted changes

#### CHANGE TO YOUR SWIM CENTRAL LANDING PAGE

The landing page for Swim Central and is now for your 'Family Group'.

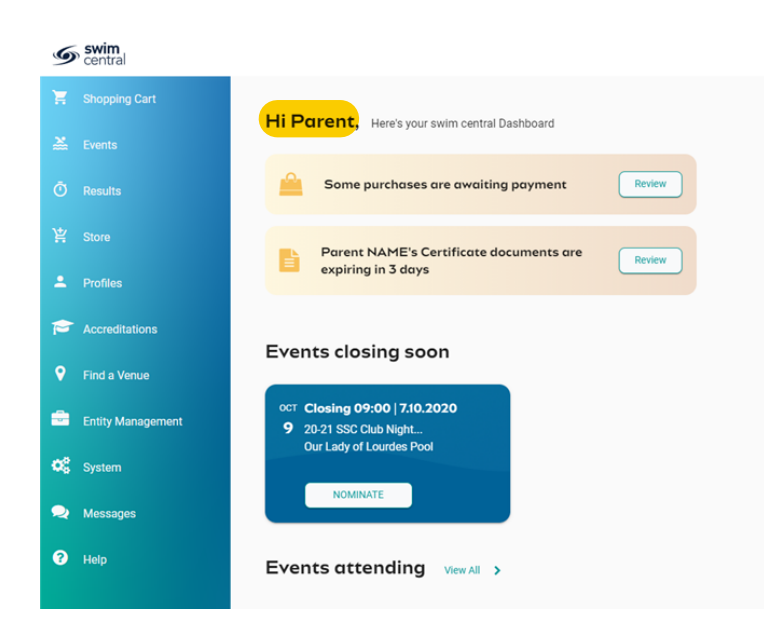

# Which icons have changed?

Events, Store, Profiles & Notifications

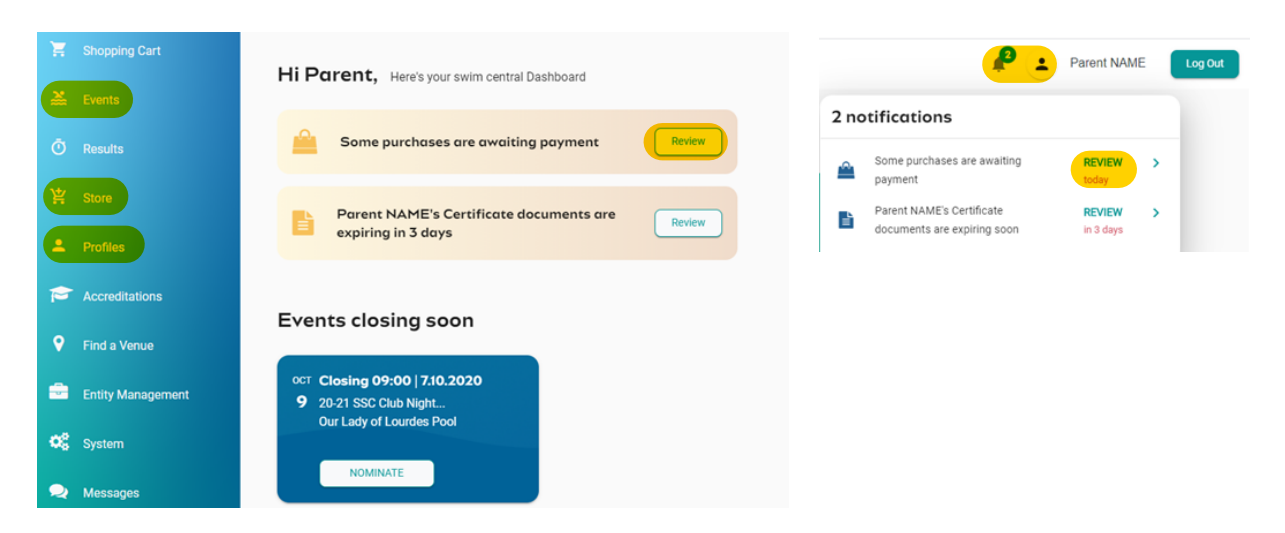

• Navigation away from the landing page will minimize the navigation panel and only display the icons. Hover over the icon image to view the icon name.

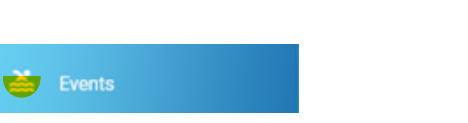

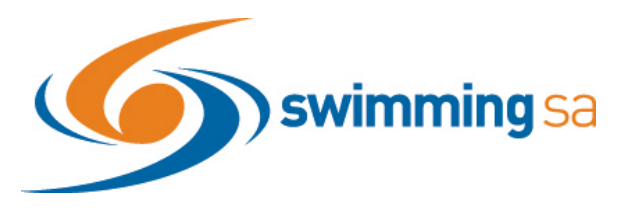

• Athlete Entry Process and View has changed:

**Events** 

- o Click on the new events icon
- o Select your event from the calendar
- o Click Nominate and Enter your pin
- o Choose your swimmer & process their entries

|                       |                                                                                                    |                         | <u> </u> |  |
|-----------------------|----------------------------------------------------------------------------------------------------|-------------------------|----------|--|
| • Nomination Workflow |                                                                                                    |                         |          |  |
|                       | )<br>Family                                                                                               | Nominate                |          |  |
|                       | Family Members                                                                                            |                         |          |  |
|                       | Select a Family Group Member to nominate for the 2020 State SC<br>Championships - 14 & Over on 2.10.2020. |                         |          |  |
|                       | Please ensure your Family Administration Pin is unlocke<br>to be added to the Cart.                       | ed to allow nominations |          |  |
|                       | Interact with the 🔒 icon at the top of the page, at any                                                   | / time, to unlock.      |          |  |
|                       | Doyle2                                                                                                    |                         |          |  |
|                       | My Family Group                                                                                           |                         |          |  |
|                       | Fiona                                                                                                    |                         |          |  |
|                       | Dependants                                                                                                |                         |          |  |
|                       | Damian                                                                                                    |                         |          |  |

- Position Nomination Process and View has changed:
  - o Click on the new events icon
  - o Select your event from the calendar
  - o Click on Positions
  - Choose the Family member nominating as an official, team manager etc
  - o Click on Nominate next to the position

| 💄 Fiona 💄 🛾                                                                                                    | Damian                      |                                                             |  |  |  |
|----------------------------------------------------------------------------------------------------|-----------------------------|-------------------------------------------------------------|--|--|--|
| Details 🋗                                                                                                    | Positions 🔳                 |                                                             |  |  |  |
| 2020 State SC Chan                                                                                                    | npionships                  |                                                             |  |  |  |
| Position                                                                                                    |                             |                                                             |  |  |  |
| <ul> <li>Official Nomination</li> <li>TO Other</li> </ul>                                                                                          | Nominated                   |                                                             |  |  |  |
|                                                                                                    |                             |                                                             |  |  |  |
| <ul> <li>To View Nominations and Entries:</li> <li>Click on the new events icon or event from home page</li> <li>Select a family member</li> </ul> |                             |                                                             |  |  |  |
| Events attending                                                                                                    | Sevents Calendar            | My Events 🖆 (Finder ?) (Home 🕫 📎                            |  |  |  |
| ✓ Attending                                                                                                    | 0 < September - 2020 - >    | Upcoming Event Nominations                                  |  |  |  |
| No. 1                                                                                                    | Mon Tue Wed Thu Fri Sat Sun | 🚨 Fiona 🔔 Damian                                            |  |  |  |
|                                                                                                    | 31 1 2 3 4 5 6              | 07 October 2020 to 11 October 2020 to 11 October 2020 (1) ▼ |  |  |  |
| OCT     2020 State SC Champi       7     Wed 09:00       Renmark Swimming Pool                                                                     | 7 9 10 11 12 13             |                                                             |  |  |  |
| View Event                                                                                                    |                             |                                                             |  |  |  |

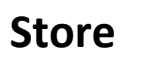

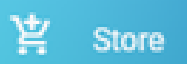

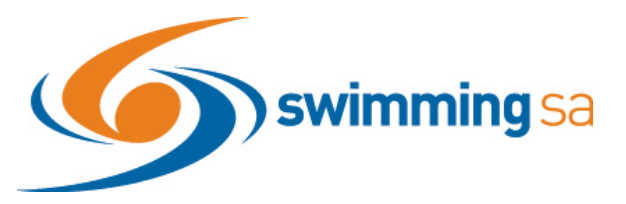

- Store, replaces Shopping & takes you to purchase membership, tickets, merchandise & courses.
- Function remains the same

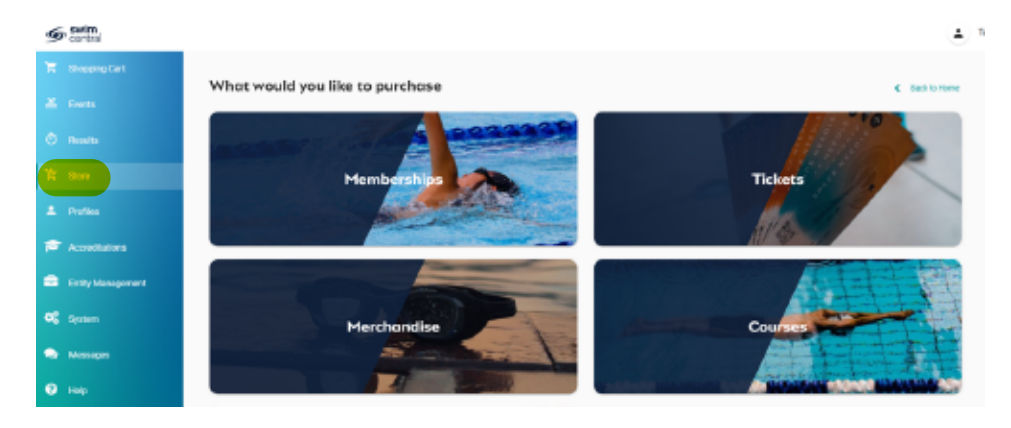

Accreditations

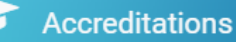

- Click on Accreditations Icon
- Select your family member
- Function remains the same

| * | Accreditations                                  | Home 🔿                                                                                                    |
|---|-------------------------------------------------|----------------------------------------------------------------------------------------------------|
|   | Members                                         |                                                                                                    |
|   | 😩 Fiona 😩 Damian                                |                                                                                                    |
| - | Current Status What's Available                 | My Accreditations                                                                                                    |
| 1 | Q Search                                        | Current accreditations you hold or are in the process of acquiring, as well<br>as accreditations that are available can be viewed here.  |
| • |                                                 | Select an accreditation to view more information.                                                                                        |
| - | Accreditation Type                              | Satisfy any requirements of the accreditation, then apply the accreditation<br>to start you on the path to obtaining this accreditation. |
| 2 | <ul> <li>Working With Children Check</li> </ul> |                                                                                                    |

.

P

9

÷

?

### Results

O Results

- Click on New Results Icon
- Select your family member
- Function remains the same

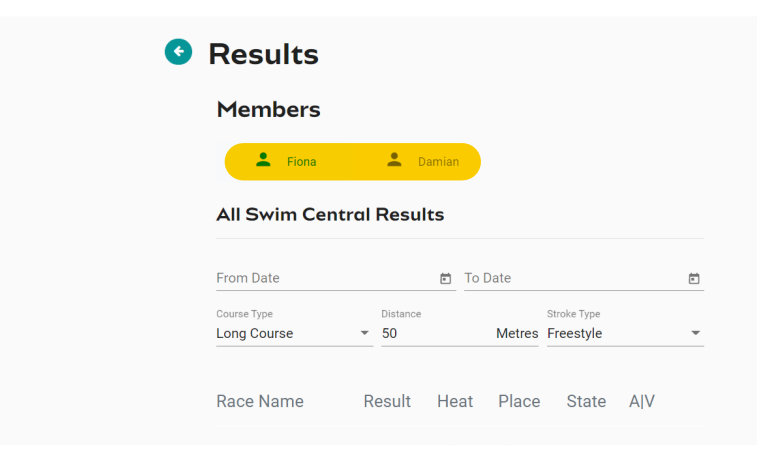

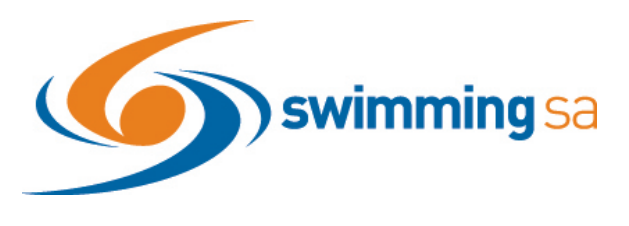

# **Profiles & Purchases**

Profiles

- Profiles, replaces My Family & Family Setup
- View, Setup & Edit all profiles here
- Memberships & Documents can viewed under each individual profile
- Order History replaces My Purchases

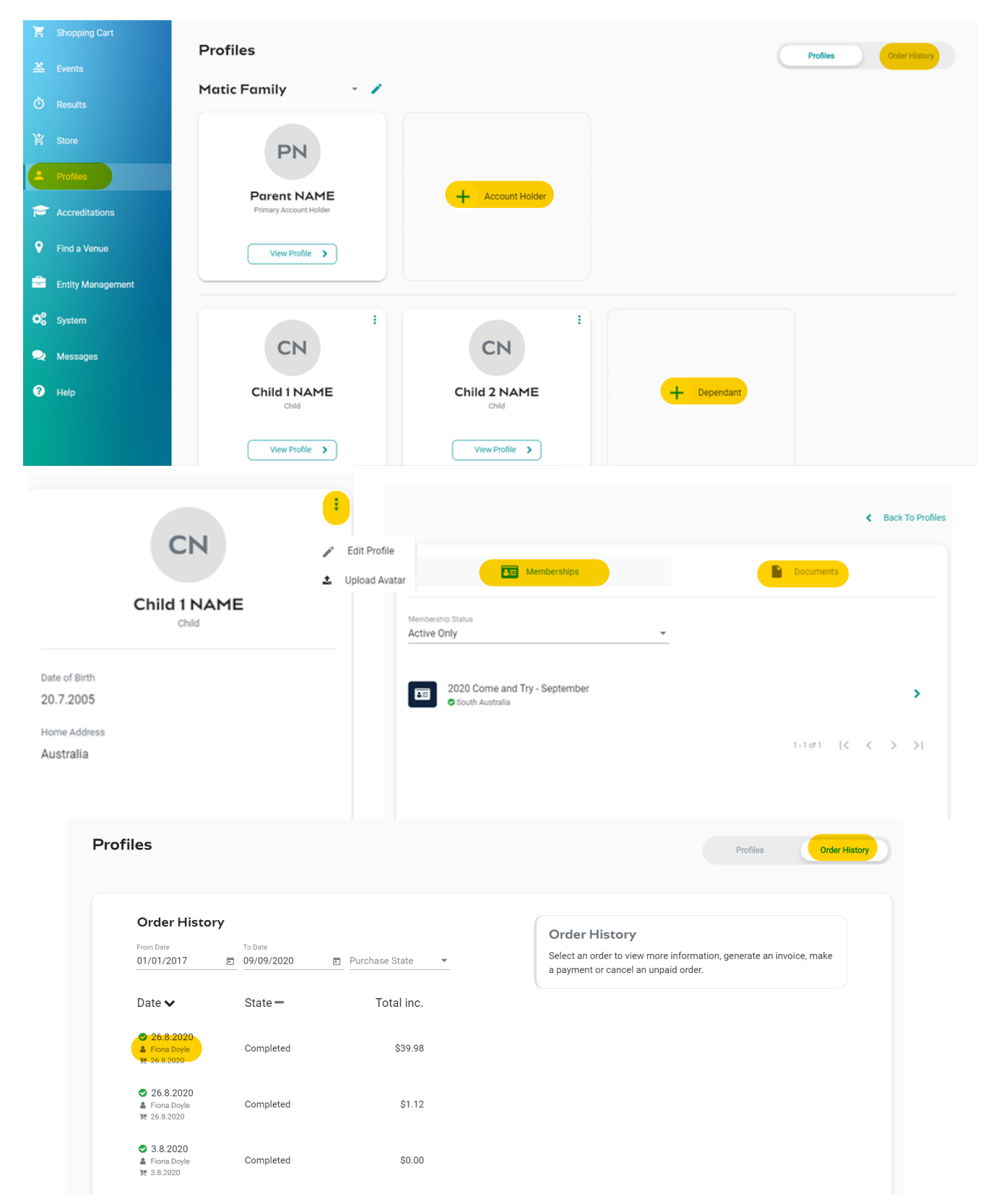